## HOW TO USE THE QUERY TOOL

- 1. Click on the tools tab.
- 2. The tools window will open up.
- 3. Click on the query tool.
- 4. The tools window will change to the query builder box.
- 5. You can make a query on only layers.
- 6. I will be showing how to make a query on a RW map.
- 7. Where you see all layers click the text below it or you can click on the down arrow to get a pull down menu and pick ROW Footprints (TIF).
- 8. Click the text under attribute to get a pull down menu and select roll number.
- 9. Click the equal sign
- 10. You will see the text ROLL\_NUMBER = 'value' in the dark space.
- 11. Highlight the text that says 'value' and key in the map number or delete the text that says value. The map that I will be querying is 11-11. It should look like this ROLL\_NUMBER = '11-11'
- 12. Click the execute query button
- 13. Another box will pop up with a list of all the RW maps what are numbered 11-11.